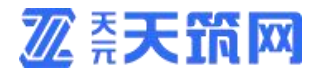

# 天筑网票据秒贴操作手册

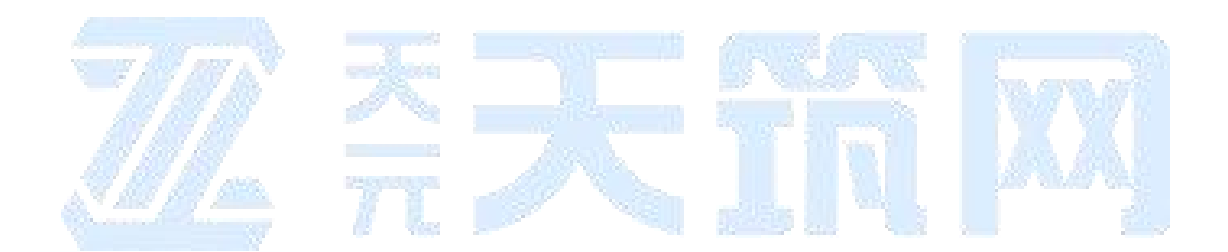

山东琅玡科技有限公司 2020年03月

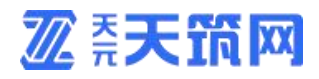

## 版本历史记录

| 修订号  | 作者  | 日期           | 简要说明   |
|------|-----|--------------|--------|
| V1.0 | 梁甜甜 | 2020.02.05   |        |
| V1.1 | 梁甜甜 | 2020. 03. 18 | 操作界面更新 |
|      |     |              |        |
|      |     |              |        |

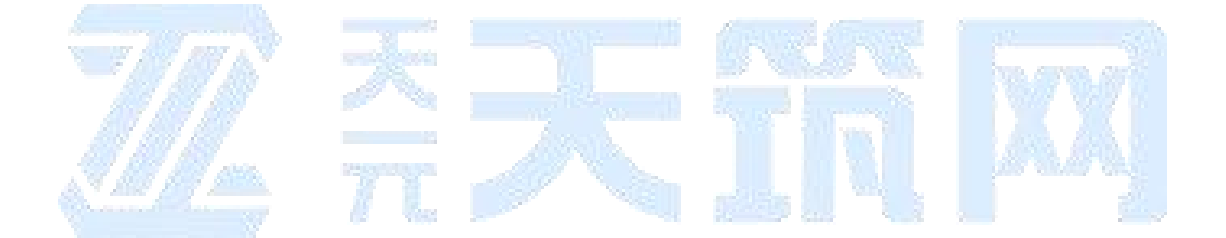

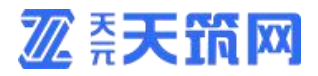

# 一、引言

本章分为以下几条。

标识

本文档适用于天筑网票据秒贴系统。

## 文档概述

为方便用户操作,使用天筑网票据秒贴系统完成票据秒贴,故撰写本文档。

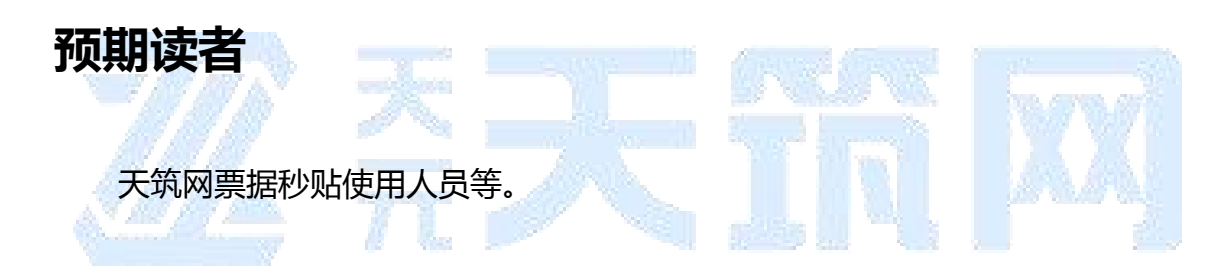

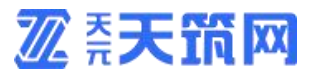

## 二、操作说明

#### 1、登录天元天筑平台

1.1 如您已注册成为平台供应商:打开浏览器,输入天元天筑平台地址 www.cntytz.com,进入平台首页,点击右上角登录按钮,跳转到登录页面,输入 登录帐号及密码进行登录。

1.2 如您还未注册成为平台供应商:打开浏览器,输入天元天筑平台地址 www.cntytz.com,注册平台账号并完善供应商资料,提交并等待平台人员审核, 审核通过之后登陆网址进行后续操作,供应商注册操作步骤请查看供应商注册手册。

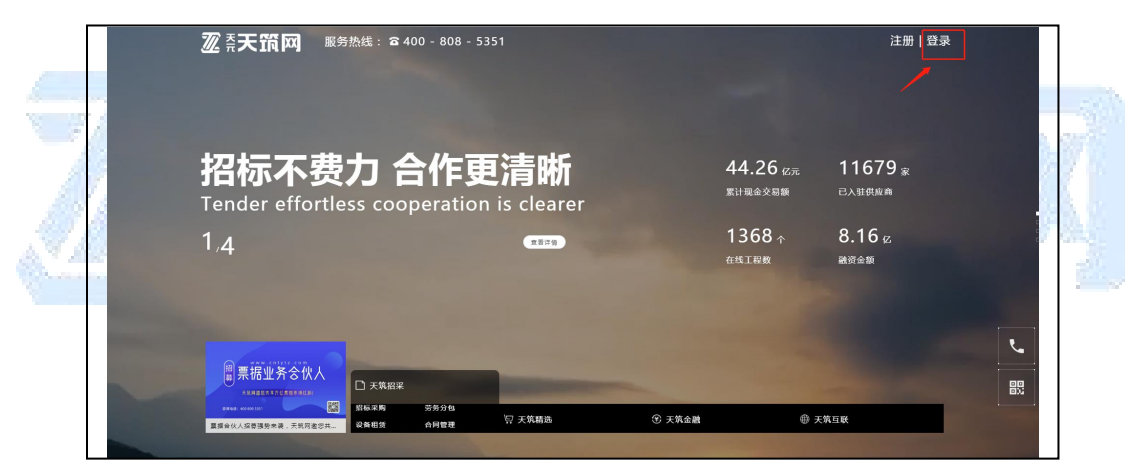

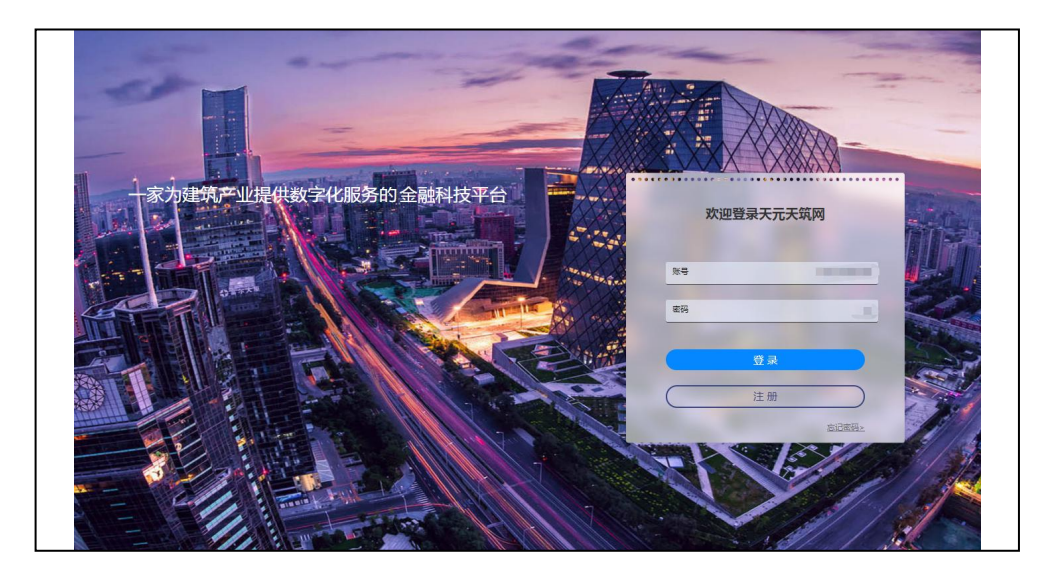

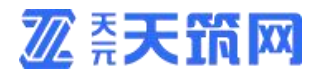

### 2、进入天筑秒贴

2.1 登录成功后,点击导航栏"天筑金融"按钮,选择"票据服务",点击天筑 秒贴下方按钮"开始贴票"。

|                                   | 3 - 5351                   |                                           | 梁肅樹 ~                        |
|-----------------------------------|----------------------------|-------------------------------------------|------------------------------|
|                                   |                            |                                           |                              |
| 场景化科技金融                           | 服务<br>y financial services | 44.26 <sub>亿元</sub><br>累计现金交易额            | 11680 <sub>家</sub><br>已入驻供应商 |
| 3,4                               | 28iya                      | 1368 ↑<br><sup>在线工程数</sup>                | 8.16 亿<br>融资金额               |
|                                   |                            |                                           |                              |
|                                   | <b>ᄓ 天筑精选</b>              | ③ 天筑金融<br>融资超市 票贸服务<br>再赛全融 投资理财 ● ⇒      | (第五联                         |
|                                   |                            | Es altres a                               | S. 10.670.0                  |
|                                   |                            | T T                                       | I XX                         |
| <b>涩</b> 奈天箭网 на зная зная злая з | REW.                       |                                           |                              |
|                                   | 场<br>Scenario-based        | <mark>员化科技金</mark><br>d technology financ | 融服务<br>ial services          |
| _02 票据服务                          |                            |                                           |                              |
| 票付通 羊                             | 商票融资                       | 天筑秒贴                                      |                              |
|                                   | VID-MA                     | 开始乱要                                      |                              |
| 我的票付通中心                           | 我的商票融资中心                   | 我的银票秒贴中心                                  |                              |
|                                   |                            |                                           | ~282                         |

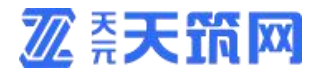

2.2 跳转页面之后,在页面点击"天筑秒贴"进入按钮,即可进入"天筑秒贴"页面。

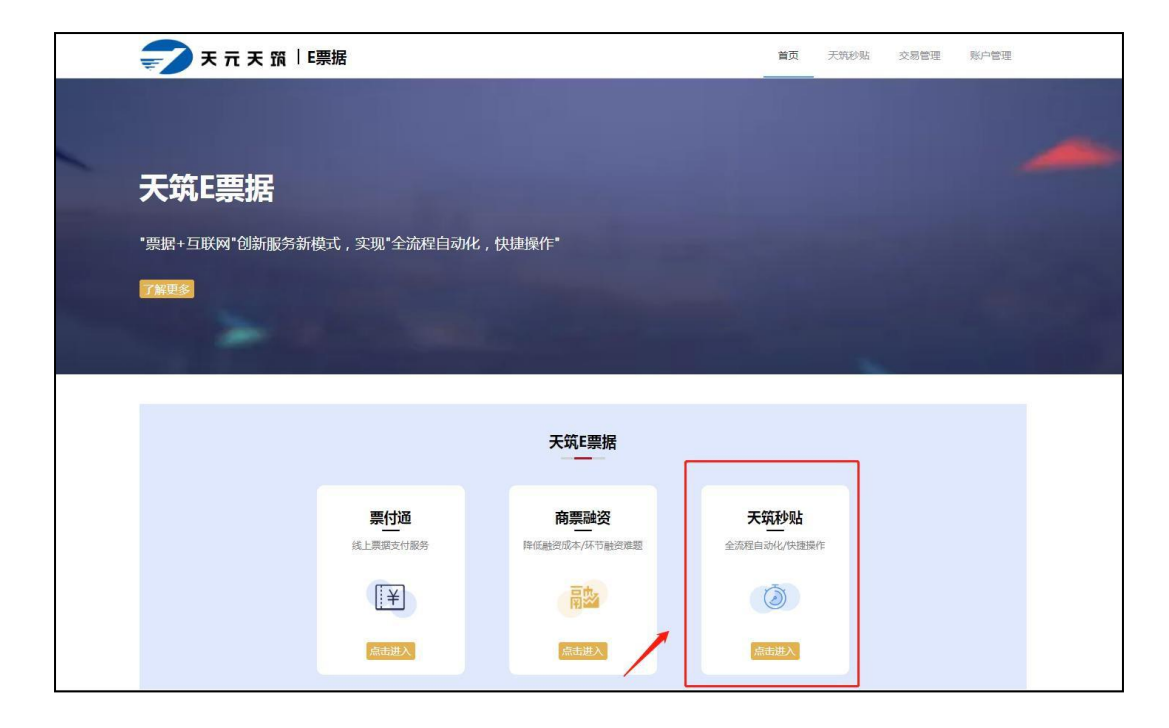

3、实名认证
完成实名认证后才能进行票据交易,具体步骤如下:
路径:登录天筑秒贴点击首页【去实名】按钮提交实名认证信息。

|                       | -                    | â                               | 天筑       | <b>秒贴</b><br><sup>她票据</sup> | 业务服务                          |               |             |                   |
|-----------------------|----------------------|---------------------------------|----------|-----------------------------|-------------------------------|---------------|-------------|-------------------|
|                       | • 秒贴业务流程             | →<br>开通秒贴                       | 企业实名     | >                           | 同時                            | >             | (¥)<br>词价贴现 | 去实名               |
| ]<br>温馨提示:当<br>信息是否正确 | 前不支持商票、大回头、质押、重<br>• | 重复背书超过两次的票据,请                   | 核对图片自动识别 |                             |                               |               | /           | 按贴现利率排序:          |
| 上传票据:                 |                      | 6                               |          |                             | <b>重庆富民</b><br>单张限额: C<br>未签约 | 银行<br>0万-500万 |             | 在线签约 在线付款<br>申请签约 |
|                       | 将文件                  | 拖到此处,或点击上传<br>ipg/png文件,且不超过4M) |          |                             |                               |               |             |                   |

#### 3.1 实名认证所需资料

**涩** 茶**天筑网** 

- 1) 营业执照图片;
- 2) 身份证正反面图片;
- 3) 对公银行账户信息。

注意:原件扫描件(照片)或复印件加盖公章。

#### 3.2 实名认证页面截图

| 上传照片要求                              |                                                                 |                                           |                                    |                              |
|-------------------------------------|-----------------------------------------------------------------|-------------------------------------------|------------------------------------|------------------------------|
| 1. 请上传最新证件原件的彩色扫描件                  | 或数码照,如使用复印件请加盖公章上传                                              | (推荐使用原件电子)                                | 版);                                |                              |
| 2. 图片支持格式:jpg/jpeg/png/bmp          | 格式;                                                             |                                           |                                    |                              |
| 3. 请使用像素大于600万像素的相机。                | 成手机拍摄,图片大小不超过2M;                                                |                                           |                                    |                              |
| 4. 经微信传输过的图片会导致图片失                  | 真,请避免使用经微信传输过的图片;                                               |                                           |                                    |                              |
| AND STOLEN AND A CONTRACT OF A DECK |                                                                 |                                           |                                    |                              |
| 12 - C                              | ( <mark>请先上传营业执照照片 , 系统</mark><br>* 名称<br>* 统一社会信用代码(18位)       | 将自动识别填写证                                  | 件信息,再核对<br>治称保持一致                  | 只别结果 )                       |
|                                     | ( <mark>请先上传营业执照照片,系统</mark><br>* 名称<br>* 统一社会信用代码(18位)<br>* 住所 | 将自动识别填写证<br>请与营业执照上的                      | 件信息,再核对的                           | 只别结果)                        |
|                                     | ( <mark>请先上传营业执照照片,系统</mark><br>* 名称<br>* 统一社会信用代码(18位)<br>* 住所 | 将自动识别填写证 请与营业执照上的 请选择 ✓ 请准确填写,具体          | 件信息,再核对的<br>四名称保持一致<br>请选择<br>到门牌号 | 只别结果)                        |
| を完<br>いた<br>上传营业执照                  | (请先上传营业执照照片,系统<br>*名称<br>*统一社会信用代码(18位)<br>*住所<br>*经营范围         | 將自动识別填写证 请与营业执照上的 请选择 ✓ 请准确填写,具体 不能填写超出经营 | 件信息,再核对的<br>如名称保持一致<br>请选择<br>到门牌号 | <b>只别结果)</b><br>▲<br>「得出现错别字 |

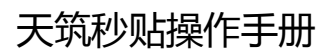

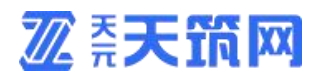

| 对八水之后中   |              |                                     |
|----------|--------------|-------------------------------------|
| 对公账户信息—— |              |                                     |
|          |              |                                     |
|          | * 开户银行       | 请选择                                 |
|          | 选择省市         | 请选择 > 请选择 >                         |
|          | *选择开户支行      | ~                                   |
|          | *银行账号        |                                     |
|          |              | 1.清填弓能正常收款的企业对公账户(可以不是基本户),并确认信息准确  |
|          |              | 2.我们将向您的账户发起小额打款,错误或失效的账户将导致您本次认证失败 |
| 法人证件     |              |                                     |
|          |              |                                     |
| Se .     | (请先上传身份证照片,到 | 系统将自动识别填写证件信息,再核对识别结果)              |
| 0000     | *选择证件        | 类型 中华人民共和国居民身份证 ✓                   |
| 身份证头像页   |              | 性名                                  |
|          | * 证件         | 56<br>6                             |
|          | * 有效期限       | (止) ◎ 长期 ● 固定日期 年 /月/日              |
|          |              |                                     |
|          |              | - 11 - Count (Transf - Leven all)   |
|          |              | S VILLY W. TRAVE                    |
| 被授权人信息   | <u>.</u>     |                                     |
|          | (请先上传身份证照片   | ,系统将自动识别填写证件信息,再核对识别结果)             |
|          | C -          | □授权人同法人                             |
| hm       |              | 仲类型 中华人民共和国居民身份证 🖌                  |
| 身份证头像页   | 身份证国徽页       | * 姓名                                |
|          | * រា         | (件号码                                |
|          | * ~~~        |                                     |
|          |              |                                     |
|          |              |                                     |
| 授权委托书 —  |              | -                                   |
|          | 1            |                                     |
| C D      | 下载委          | 托书楼板 并根据要求填写内容,加盖公章后拍照上传            |
| Free     |              |                                     |
| 授权委托书    |              |                                     |
| 联系人手机号   | 5            |                                     |
|          |              |                                     |
|          | * 联系人手       | 机号                                  |
|          |              |                                     |
|          | 保存           | モー歩                                 |

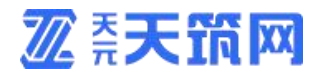

3.3 提交实名认证等待审核。

| 룾 テ 元 天 筑  『票据                                                                                                    | 首页 天筑秒贴 交易管理 账户管理        |
|----------------------------------------------------------------------------------------------------|--------------------------|
| ┃实名申请                                                                                                    |                          |
|                                                                                                    |                          |
| 你如何注于大中的                                                                                                    |                          |
| <b>恣的申请止任甲核中…</b><br>预计2个工作日完成审核                                                                                                    |                          |
|                                                                                                    |                          |
|                                                                                                    |                          |
|                                                                                                    |                          |
| 宣有头名信息 ◇                                                                                                    |                          |
| 3.4 审核通过之后回填公户打款金额。                                                                                                    |                          |
| テカテ (1) - 王 (1) - 王 (1) - 王 (1) - 王 (1) - 王 (1) - 王 (1) - 王 (1) - 王 (1) - 王 (1) - 王 (1) - 王 (1) - 王 (1) - 王 (1) - 王 (1) - 王 (1) - 王 (1) - 王 (1) - 王 (1) - 王 (1) - 王 (1) - 王 (1) - 王 (1) - 王 (1) - 王 (1) - 王 (1) - 王 (1) - 王 (1) | 首页 天筑秒贴 交易管理 <b>账户管理</b> |
| 实名申请                                                                                                    |                          |
|                                                                                                    |                          |
|                                                                                                    |                          |
| 请回填打款到账金额                                                                                                    | ū                        |
| 京东金融已提交一笔0.5元以下的打款申请,预计到账时间为1个工作日,<br>到账金额                                                                                                    | 请于对公账户收到金额后,在此页面回填       |
| * 对公账户: 3098*********1412                                                                                                    |                          |
| 输入金额必须与实际收到金额一致                                                                                                    |                          |
| zih si                                                                                                    |                          |
| and ex                                                                                                    |                          |
|                                                                                                    |                          |
| 3.3 付打款成切后安亚亦如图齐曲,1+1头石以                                                                                                    | 班迪这后月中父易。                |
|                                                                                                    |                          |
|                                                                                                    |                          |
| 提交认证申请 审核成功<br>2018-12-20 14:27:05 2018-12-20 14:27:16                                                                                                    | 确认打款金额                   |
|                                                                                                    |                          |
|                                                                                                    |                          |

| 如木收到玉额, 南奴归各        | 服电话400-088-8816      |
|---------------------|----------------------|
| * 对公账户: 6918******* | ***7814              |
| * 请输入对公账户收到的打       | 款金额(金额备注:实名认证验证打款)   |
|                     | 1 输入金额必须与实际收到的打款金额一致 |

### 4、秒贴授信及贴现

#### 4.1秒贴授信申请

在【天筑秒贴】页面右侧点击【申请签约】,根据提示页面资料清单要 求,上传申请资料,具体操作页面如下:

| <b>₹</b> 7 ₹ π      | 天 筑  E票据                              | 首页                             | 天筑妙贴 交易管理 账户管理 |      |
|---------------------|---------------------------------------|--------------------------------|----------------|------|
| 1                   | ラ<br>金融级安:                            | 天筑秒贴<br>全、高效的票据业务服务            |                |      |
|                     | • 秒點业务流程<br>开进约帖 企业                   |                                | 886            |      |
| ● 温馨提示:当<br>「信息是否正确 | 蔚不支持裔豪、大回头、质押、重复背书超过两次的累福,请核时图片自<br>。 | 自动识别                           | 按贴现利率排序:       |      |
| 上传票据:               | ~                                     | <b>重庆富民银行</b><br>举强限额= 0万-500万 | 在线能的 在线付款      |      |
|                     | 将文件拖到此处,或 点击上传                        | 未面的                            | 申请置约           |      |
|                     | (只應上考詞g/png又将,且不通过4M)                 | <b>蓝海银行</b><br>单驱限额:0万-500万    | 在线带约。在线付款      |      |
| × 프루                |                                       | 未签约                            | 中语至约           |      |
| * 栗面金額:             |                                       | 5                              |                |      |
| *到期日:               | 10 8#6#                               |                                |                |      |
| 200-                | π                                     |                                |                | 10.5 |

以富民银行为例:

| 🗾 天 元 天 筑     | E票据                          |                          |                    | 百页 天 天   | <b>砂贴</b> 交易管理 | 账户管理 |
|---------------|------------------------------|--------------------------|--------------------|----------|----------------|------|
| ● 文件大小不能超过10M | ,支持png、jpg、pdf格式文件类型         |                          |                    |          |                |      |
| 1. 营业执照       |                              |                          |                    |          |                |      |
| * 营业纳제:       | 计<br>选择文件<br>将原件复印后加盖鲜章,上传扫描 | 件。                       |                    |          |                |      |
| *企业名称:        | 山东琅玡科技有限公司                   | • 社会统一信用代码:              | 913701003071196634 | • 营业期限自; | 2015-03-26     |      |
| • 营业期限至:      | 请选择证件到期日期 😑                  | • 证件签发城市:                | 诸选择 ~              |          |                |      |
| 2. 法人身份证      |                              |                          |                    |          |                |      |
| •人像面:         | →<br>选择文件                    | <ul> <li>国徽面:</li> </ul> | →<br>选择文件          |          |                |      |
|               | 请上传最新证件原件的彩色扫描件              | 或数码照,如使用复印件              | 请加盖公章              |          |                |      |
| •法人姓名:        | 张超                           | •证件类型:                   | 領送採 ∼              | •身份证号码:  | 请输入证件号码        |      |
| ▌ 3. 企业信息     |                              |                          |                    |          |                |      |

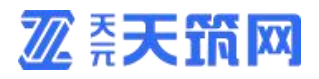

| 🗾 天 元 天 筑    | E票据        |               |             |                     |        | 首页 天       | <b>和砂贴</b> 交易管理 | 账户管理 |
|--------------|------------|---------------|-------------|---------------------|--------|------------|-----------------|------|
| *法人姓名:       | 张超         | P3#2E312187+3 | •证件类型:      | <b>第四章公章</b><br>请选择 |        | •身份证号码:    | 请输入证件号码         |      |
| 3. 企业信息      |            |               |             |                     |        |            |                 |      |
| • 机构类型:      | 请选择        |               | • 国标行业分类:   | 请选择                 |        | *企业类型:     | 请选择             |      |
| *企业所有制类型:    | 请选择        |               | •注册资本币种:    | 人民币                 |        | •注册资本:     | 51000000        | 元    |
| • 资产总额:      | 请填写资产总额    | 元             | •年销售额:      | 请填写年销售部             | 元      | •职工人数:     | 请填写职工人数         |      |
| * 企业行业类型:    | 请选择        |               | • 邮政编码:     | 请填写邮政编码             |        |            |                 |      |
| •财务部联系电话:    | 语输入财务部联系   | 电话            | •上市公司类型:    | 非上市                 |        | 上市公司代码:    | 请输入上市公司代码       |      |
| 4. 联系人信息     |            |               |             |                     |        |            |                 |      |
| • 联系人姓名:     | 请请写联系人姓名   |               | •联系人手机号:    | 请填驾联系人手机号           |        |            |                 |      |
| 5. 业务推荐码     |            |               |             |                     |        |            |                 |      |
| 业务推荐码:       | 0000       |               |             |                     |        |            |                 |      |
| 2 我已阅读并同意相关服 | 务协议 《电子签名数 | 字证书用户使用       | 用须知》(电子签章授权 | 书》《威海蓝海银行电<br>确认    | 子银行承兑汇 | 票线上贴现业务协议》 |                 |      |

#### 注意:不同银行所需资料不同,具体以页面显示信息为准!

#### 4.2 秒贴贴现流程

上传票面正面截图点击【开始测算】,右侧会显示贴现利率报价、最终放款金额,点击【申请贴现】,页面跳转至银行提票账号信息,根据此信息,网银进行提票,若右侧提示"银行不支持此类票据"表示该张票据承兑行在秒贴行无授信。具体操作如图:

|                                              |                                             | ŧ                                     | 天筑<br><sup>金融级安全、高5</sup> | <b>秒贴</b> | 业务服务                              |    |           |                           |                   |
|----------------------------------------------|---------------------------------------------|---------------------------------------|---------------------------|-----------|-----------------------------------|----|-----------|---------------------------|-------------------|
|                                              | ● 秒點业务流程                                    | 一 一 一 一 一 一 一 一 一 一 一 一 一 一 一 一 一 一 一 | <b>建</b> 豪<br>企业实名        | >         | 日本                                | >  | )<br>询价贴现 | 大车                        | 8                 |
| <ul> <li>3 提琴提示:当</li> <li>信息是否正确</li> </ul> | 前不支持商置、大回头、质押、<br>I、                        | <b>重复</b> 背书超过两次的赢据,请                 | 转对图片自动识别                  |           |                                   |    |           | 按                         | 皆现利率推序: 〇〇〇       |
| 上传票据:                                        |                                             |                                       |                           |           | 重庆富民                              | 银行 |           | 相计成文的(元)<br>147,140.00    | 在线资约 在线付款<br>申请资约 |
|                                              | Viena and Anna Anna Anna Anna Anna Anna Ann |                                       |                           |           | 蓝海银行<br><sup>出现利率</sup><br>3.740% |    |           | Hind Sch(A)<br>147,257.33 | 在线管约 在线付款         |
| * 票号:                                        | 1303361000108202001145653                   | 73633                                 |                           |           | 未签约                               |    |           |                           | 申调签约              |
| * 票面金额:                                      | 150000                                      |                                       |                           |           |                                   |    |           |                           |                   |
| *到期日:                                        | 2020-07-14                                  |                                       |                           |           |                                   |    |           |                           |                   |
| *承兑行行号:                                      | 303361000108                                |                                       |                           |           |                                   |    |           |                           |                   |

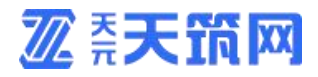

#### 4.3 贴现凭证下载

交易完成后,可选择对应订单在页面点击【下载贴现凭证】按钮进行贴现凭 下载。

| G        | 🔵 交易完成                          |                                     |     |                  |                                    |      |    |
|----------|---------------------------------|-------------------------------------|-----|------------------|------------------------------------|------|----|
|          | ②<br>待提交支付                      |                                     |     |                  | 受理成功                               | 交易完成 |    |
| ž        | 方信息<br>私入行名称:<br>私入行大额行号:       | 重庆富民银行<br>323653010015              |     | 贴入行银行账号:         | 0                                  |      |    |
| <b>W</b> | <b>书及清算方式</b><br>背书方式:<br>发数账户: | 贴现<br>根据银行要求预先设置                    |     | 清算方式:            | 线上/线下清算                            |      |    |
| រា       | <b>单信息</b><br>票据号码:             | 130336100010820200114565373         | 633 | 承兑人行号:           | 303361000108                       |      |    |
|          | 貼現寧:<br>質面金額:<br>質搬到期日:         | 3.580%<br>150,000.007<br>2020-07-14 |     | 預计成交金额:<br>下单时间: | 147,359.75元<br>2020-01-19 09:24:55 |      |    |
|          |                                 |                                     | F6  | 贴现凭证             |                                    |      |    |
|          | 2                               | 天<br>7、                             | X   |                  |                                    | Ĭ    | XX |